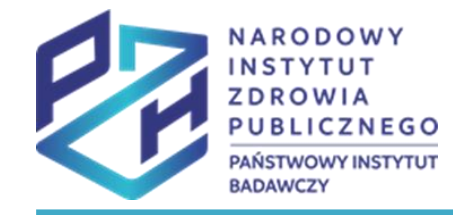

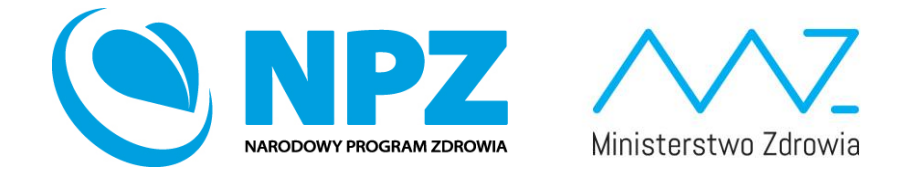

# ProfiBaza e-learning

#### SPRAWOZDANIE Z ZADAŃ ZDROWIA PUBLICZNEGO

Tworzenie sprawozdania

Od 2022 roku sprawozdanie z zadań zdrowia publicznego jest przekazywane za pomocą systemu ProfiBaza – dostępnego na stronie:

### https://profibaza.pzh.gov.pl

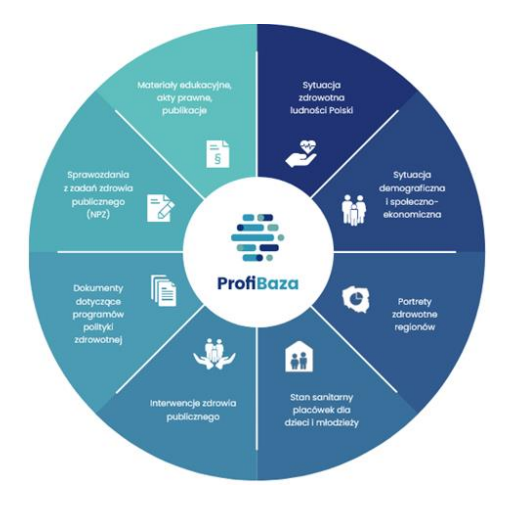

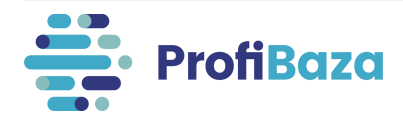

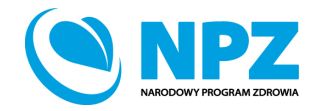

# Logowanie do systemu sprawozdawczego

W celu złożenia sprawozdania z zadań zdrowia publicznego należy wejść w zakładkę "strefa użytkownika instytucjonalnego".

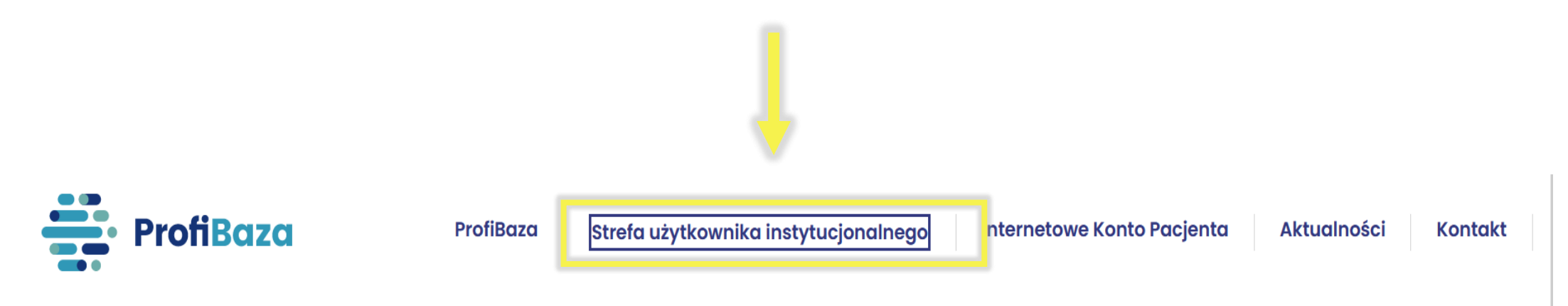

System ProfiBaza - cyfrowe udostępnienie informacji publicznej na temat sytuacji zdrowotnej ludności oraz realizacji programów zdrowotnych dla potrzeb profilaktyki chorób i promocji zdrowia w Polsce

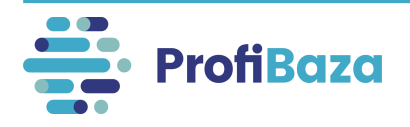

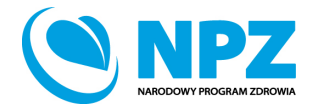

# Logowanie do systemu sprawozdawczego

Następnie należy wybrać sposób logowania w zależności od sposobu założenia konta sprawozdawczego w systemie ProfiBaza.

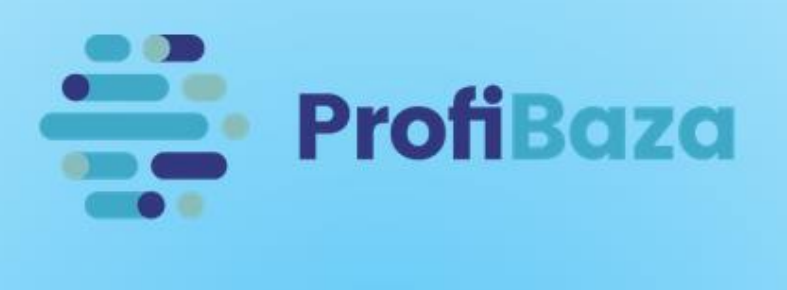

Wybierz sposób logowania

Zaloguj się przez konto NIZP-PZH

Zaloguj się przez login.gov.pl

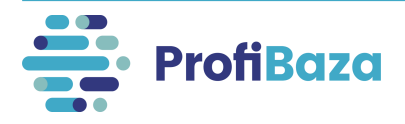

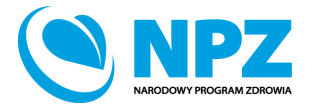

# Strona główna systemu sprawozdawczego

W celu stworzenia sprawozdania z zadań zdrowia publicznego na stronie głównej ProfiBazy interesują nas dwie zakładki – **"interwencje"** i **"sprawozdania"**.

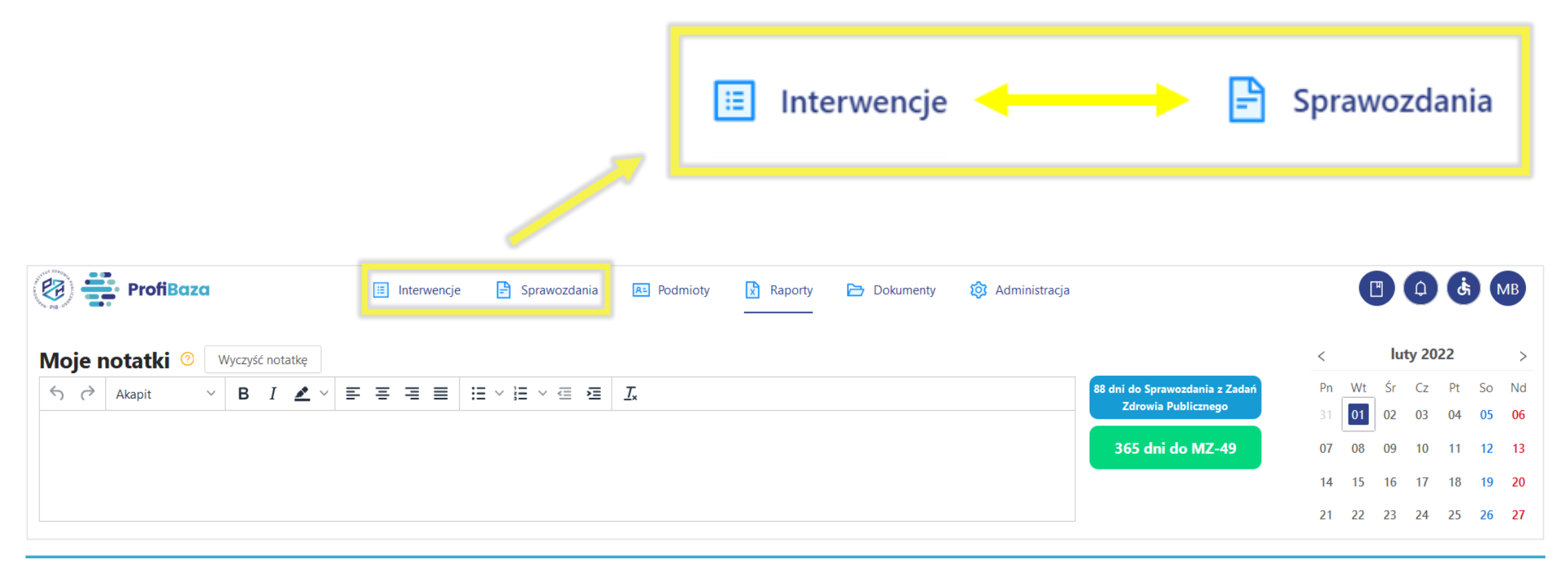

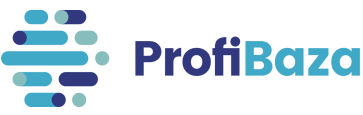

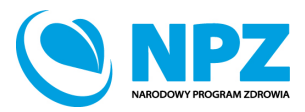

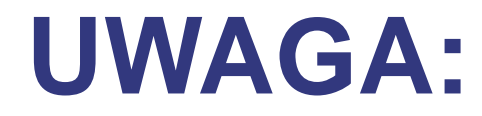

# Aby utworzyć sprawozdanie należy najpierw wprowadzić do systemu interwencję lub interwencje!

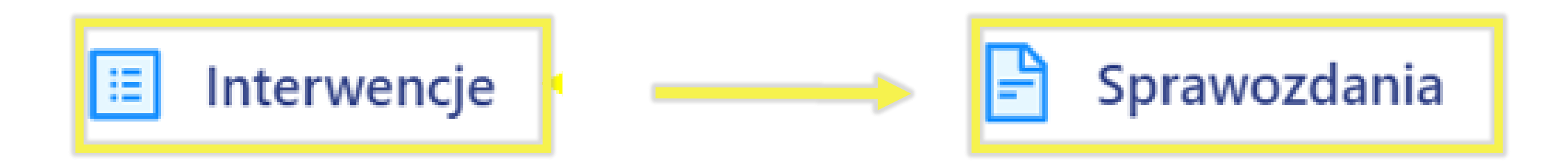

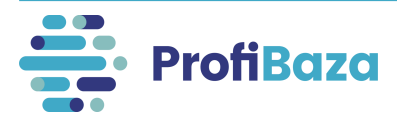

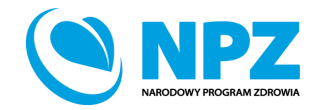

# Wprowadzanie interwencji

W celu utworzenia interwencji należy kliknąć w zakładce "**Interwencje**" w przycisk "**Utwórz interwencję**".

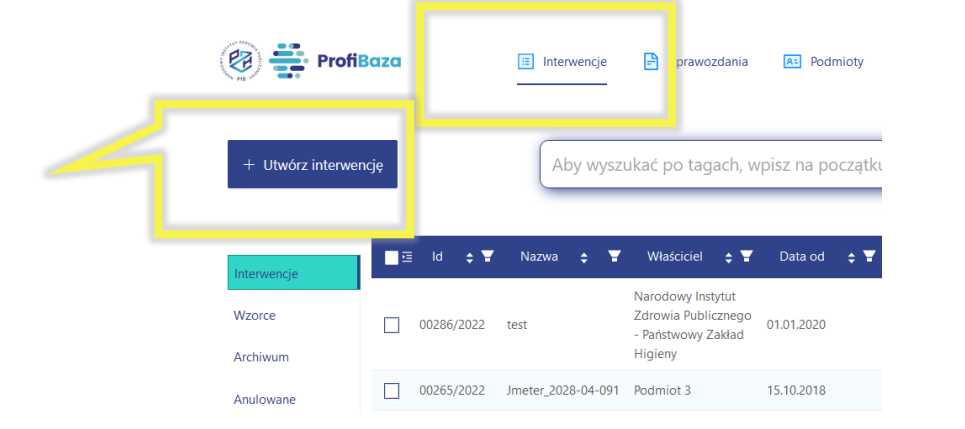

A następnie uwzględniając charakter interwencji / zadania zdrowia publicznego należy wybrać jedną ze ścieżek interwencji.

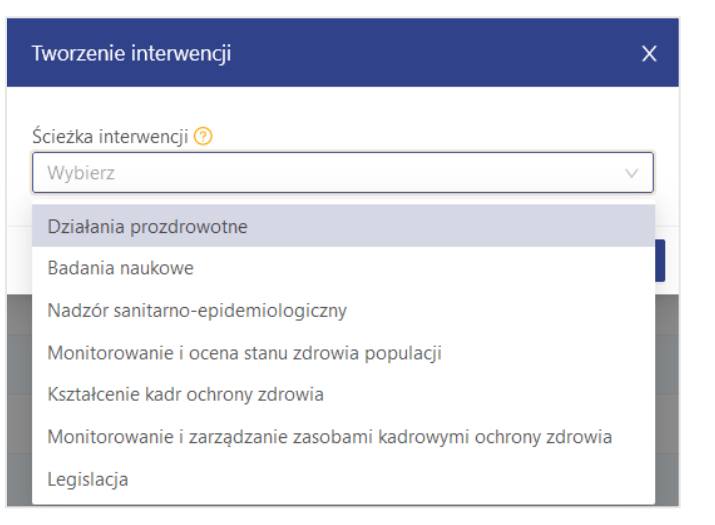

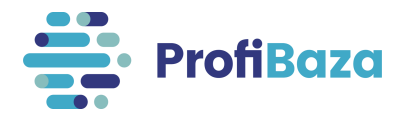

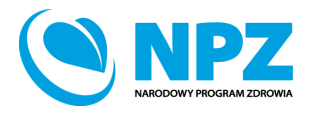

# Wprowadzanie interwencji

#### Uwaga:

Sposób wprowadzania do systemu danych na temat realizowanych interwencji/działań przedstawiono w oddzielnych prezentacjach dostępnych na stronie <u>www.profibaza.pzh.gov.pl</u> w zakładce **Strefa użytkownika instytucjonalnego** oznaczonych jako:

E- learning – Działania prozdrowotne – Interwencje

E- learning – Działania prozdrowotne – Działania

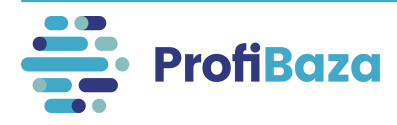

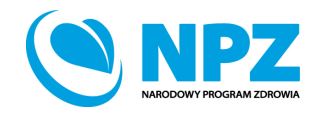

### Tworzenie sprawozdania

**Po dodaniu wszystkich interwencji/działań** do systemu i sprawdzeniu kompletności danych należy utworzyć sprawozdanie z zadań zdrowia publicznego.

W tym celu w zakładce "Sprawozdania" należy kliknąć "Nowe sprawozdanie".

| 🛞 👬 ProfiBaz        | 🗅 🕞 interwencje 📄 Sprawozdania 📧 Podmioty 🔀 Raporty 🗁 Dokumenty 🔯 Administracja                      |            |
|---------------------|----------------------------------------------------------------------------------------------------|------------|
| + Nowe sprawozdanie | Aby wyszukać po tagach, wpisz na początku znak #                                                     | ۲) (۲)     |
| Sprav<br>Archiwum   | MZ53/0003023/PZH/2021/1 Sprawozdanie MZ-53 za 2021 MZ-53 MZ-53 robocze Państwowy Zakład Higieny 2021 | 18.01.2022 |

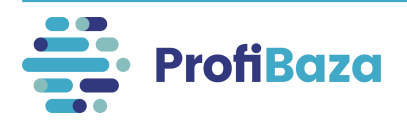

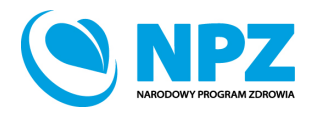

### Tworzenie sprawozdania – wybierz sprawozdanie

Na środku ekranu pojawi się okno **"Wybierz sprawozdanie"**. Wówczas należy w polu **"Rodzaj sprawozdania"** zaznaczyć np. "Sprawozdanie z zadań zdrowia publicznego". Natomiast w polu **"Za rok"** wybieramy ubiegły rok.

| Wybierz sprawozdanie          | ×                                                |
|-------------------------------|--------------------------------------------------|
| Rodzaj sprawozdania<br>Za rok | Sprawozdanie z Zadań Zdrowia Publiczne… ∨ 2021 ∨ |
|                               | Anuluj Utwórz                                    |
|                               |                                                  |

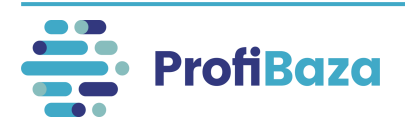

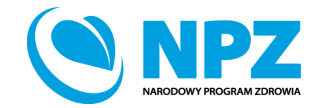

### Tworzenie sprawozdania – zapis sprawozdania

#### Po naciśnięciu "Utwórz" pojawi się podgląd sprawozdania.

| D_   | udai tag                            | Sprawozdanie z Zadań Zdrowia Publ                                                                     | icznego 2021                                       | Wróć 💮 🖪                          |
|------|-------------------------------------|----------------------------------------------------------------------------------------------------|----------------------------------------------------|-----------------------------------|
| + 00 | uaj tag                             |                                                                                                    |                                                    |                                   |
| Ŧ    | Sprawozdanie                        |                                                                                                    |                                                    |                                   |
|      | Adres<br>Chocimska 24 00-791 Warsza | wa                                                                                                    |                                                    | za rok<br>2021                    |
|      | 1. Lp.<br>1 [00019/2021]            | 2. Nazwa zadania<br>Realizacja Regionalnego Programu Polityki Zdrowotnej – szczepienia przeciw pneumo | okokom dla osób 65+ z grupy ryzyka [Realizacja Reg | jionalnego Programu Polityki Zdro |
|      | Podmiot realizujący zad             | anie                                                                                                  |                                                    |                                   |
|      | 3. TERYT                            | 4. Nazwa                                                                                              | 5. Adres podmiotu                                  |                                   |
|      | bd                                  | Narodowy Instytut Zdrowia Publicznego - Państwowy Zakład Higieny                                      | Chocimska 00-791 Warszawa                          | 11.                               |

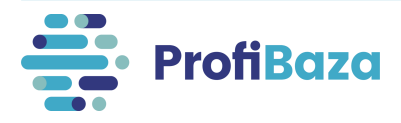

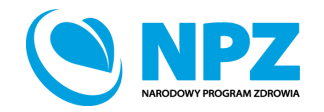

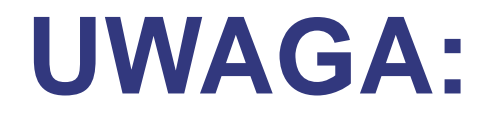

#### Sprawozdanie generowane jest na bieżąco na podstawie wprowadzonych do systemu interwencji.

Po utworzeniu sprawozdania (tzn. gdy ma status "Robocze") można uzupełniać sprawozdanie, dodając lub modyfikując interwencje/zadania w zakładce "Interwencje".

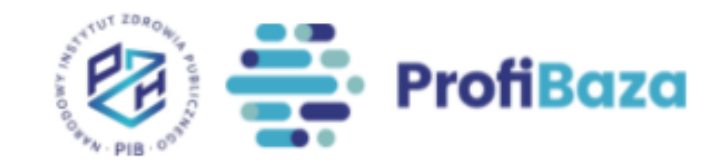

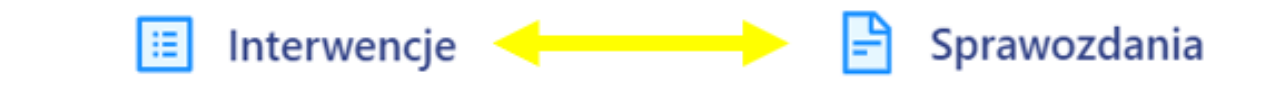

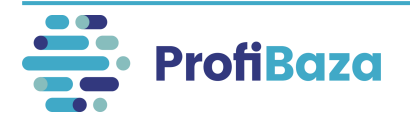

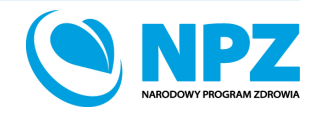

### Tworzenie sprawozdania – zapis sprawozdania

Jeśli wszystkie dane się zgadzają należy nacisnąć "Zapisz".

| 32. Nazwa podmiotu *        |  |                   | * 33. PLN 3 |    | 34. % | 35. Źródło finansowania |                  |                |              |
|-----------------------------|--|-------------------|-------------|----|-------|-------------------------|------------------|----------------|--------------|
| bd                          |  |                   | 11.         | bd | 11.   | bd ///.                 | bd               |                | 11.          |
| 36. Całkowity koszt zadania |  | 37. Uwagi         |             | I  |       | I                       | <u>I</u>         |                |              |
|                             |  |                   |             |    |       |                         |                  |                | <br>← Zapisz |
|                             |  | Data aktualizacji |             |    | Autor |                         | Rodzaj zdarzenia | Kanał utworzen | a            |
| tworzenia                   |  |                   |             |    |       |                         | Alternation      |                |              |

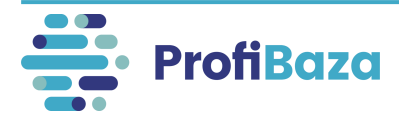

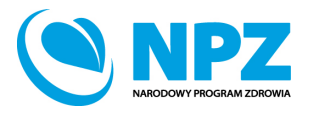

### Tworzenie sprawozdania – zamknięcie sprawozdania

Jeśli po zapisie nie pojawią się komunikaty o brakach/błędach należy kliknąć **"Zamknij"**.

System upewni się czy chcemy zamknąć sprawozdanie. Po kliknięciu **"Tak"** sprawozdanie zostanie przesłane do osoby weryfikującej Państwa sprawozdanie.

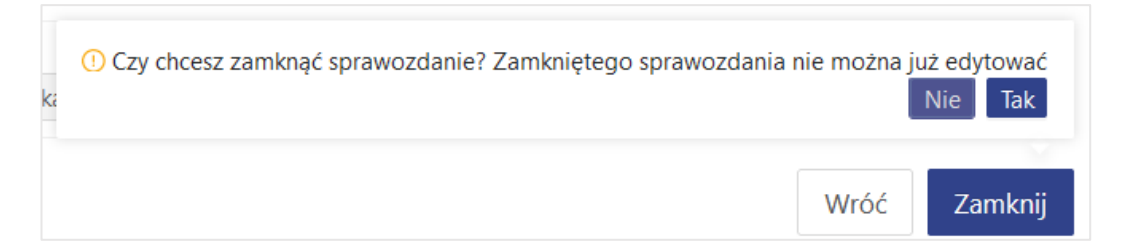

#### <u>Uwaga</u>

W przypadku sprawozdań zawierających wiele interwencji/działań ten komunikat może pokazać się w innej części sprawozdania (nie zawsze na dole strony)

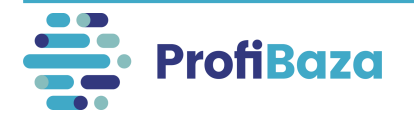

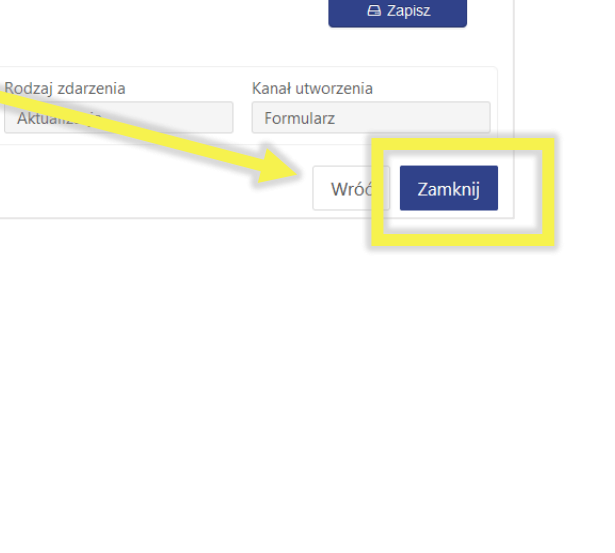

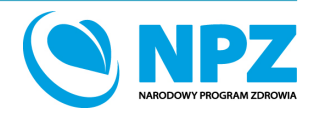

# Tworzenie sprawozdania - braki

Jeśli w zadaniach / interwencjach występowały braki danych to system wyświetli komunikat o błędach:

+ Dodaj tag

- w komórkach sprawozdania oraz
- nad sprawozdaniem.

Sprawozdanie z Zadań Zdrowia Publicznego 2021

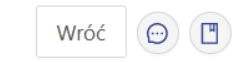

 Twój formularz zawiera następujące elementy błędów

 1. <u>11. Nazwa jednostki: Brakująca lub niepoprawna wartość</u>

 2. <u>11. Nazwa jednostki: Brakująca lub niepoprawna wartość</u>

 3. <u>11. Nazwa jednostki: Brakująca lub niepoprawna wartość</u>

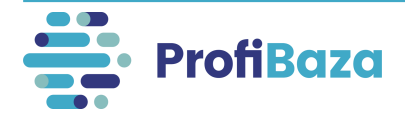

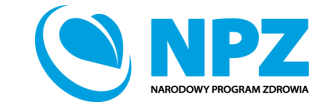

# Uzupełnienie braków w interwencjach

W przypadku wystąpienia braków w interwencjach należy wejść w zakładkę "Interwencje" a następnie w zakładkę "Do poprawy".

W tabeli interwencji wykrzyknikiem będą zaznaczone interwencje do uzupełnienia.

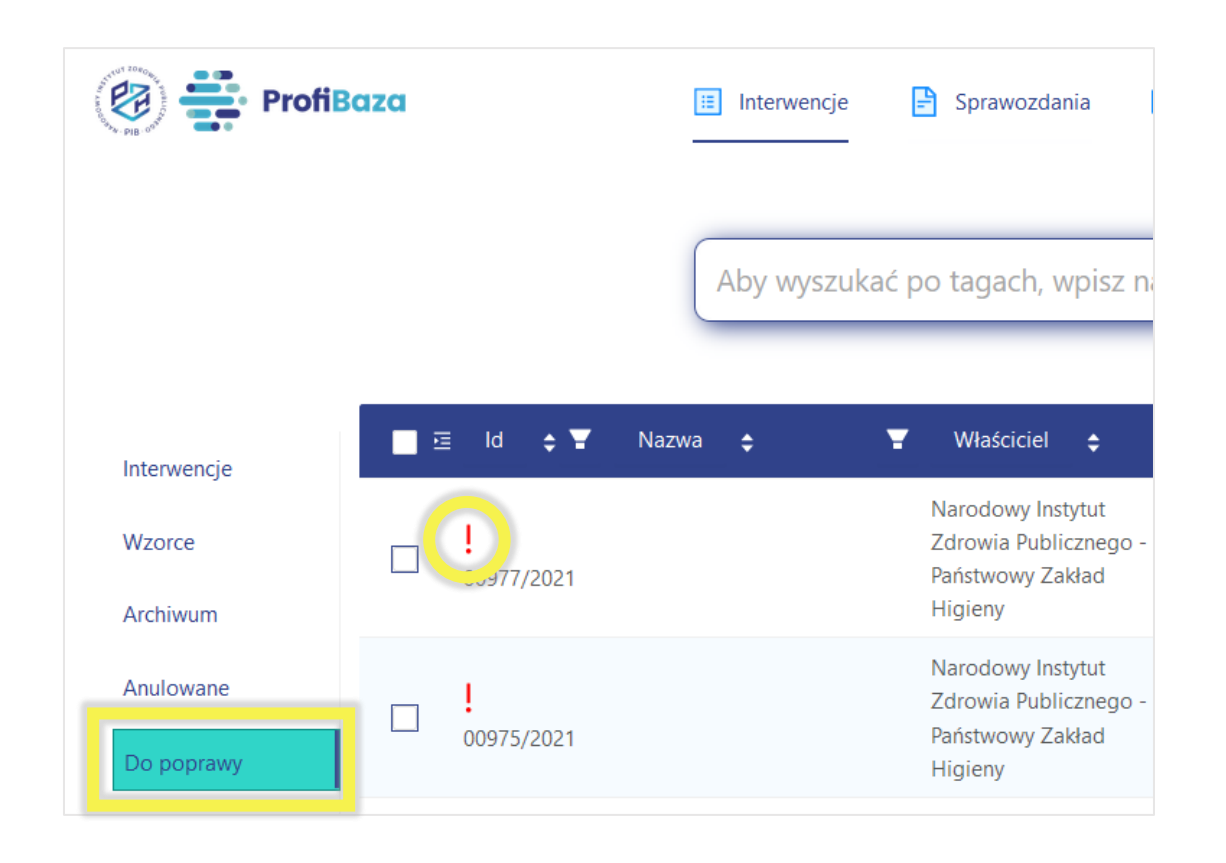

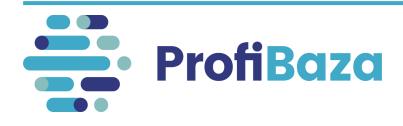

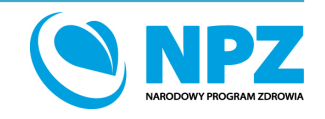

### Sprawdzenie sprawozdania

Interwencje należy uzupełnić i zapisać.

Po zapisaniu interwencji należy wrócić do zakładki "**Sprawozdania"**, a następnie w tabeli w "**Sprawozdaniu z zadań zdrowia publicznego"** nacisnąć "**Edycja"**.

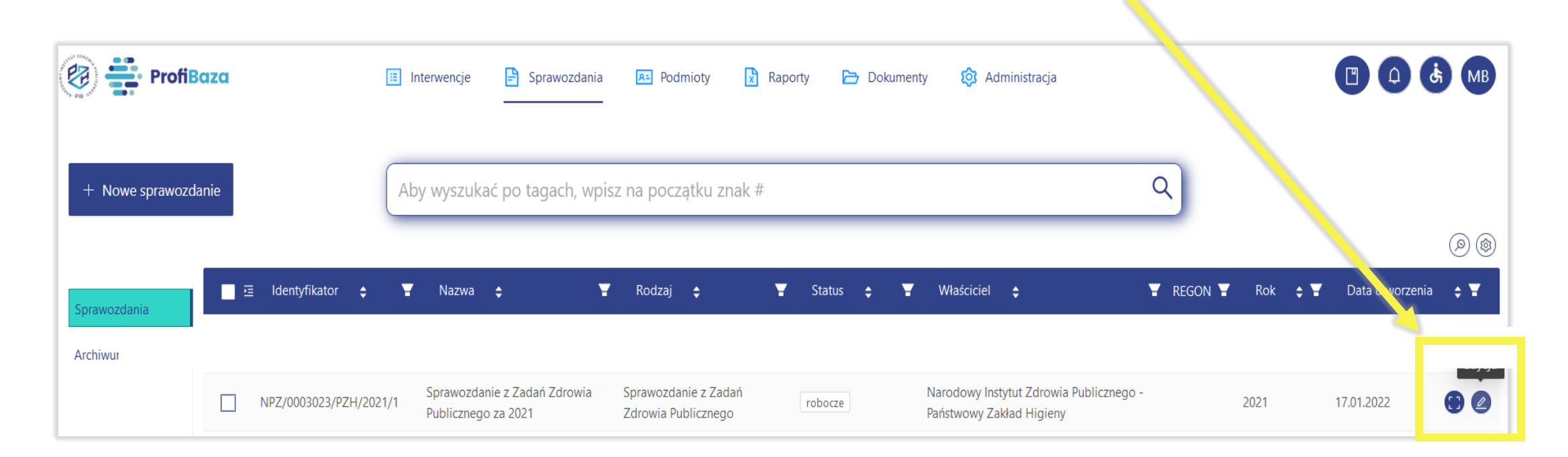

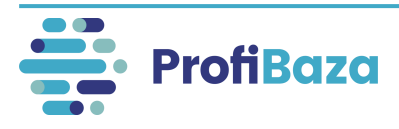

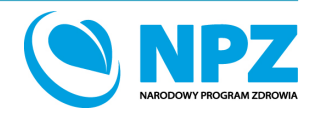

### Zapisanie i zamknięcie uzupełnionego sprawozdania

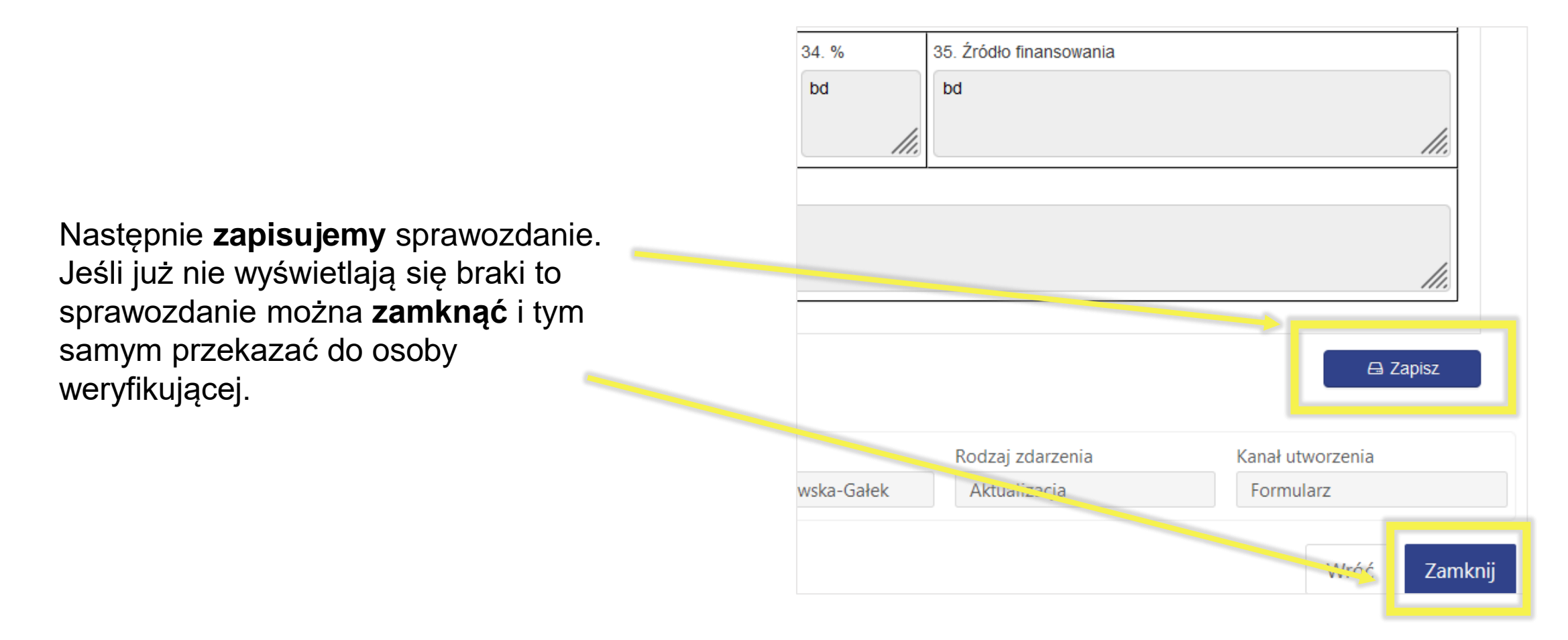

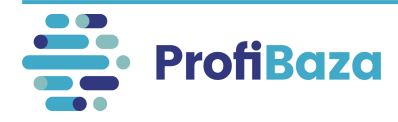

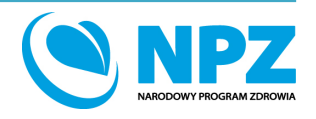

### Zapisanie i zamknięcie uzupełnionego sprawozdania

Po kliknięciu "**Zamknij**" pojawi się komunikat umożliwiający potwierdzenie zamiaru wysłania sprawozdania do osoby weryfikującej.

#### <u>Uwaga</u>

W przypadku sprawozdań zawierających wiele interwencji/działań ten komunikat może pokazać się w innej części sprawozdania (nie zawsze na dole strony)

.

|                                          |                                                                                                    | zasięg programu                                                                                                    | <ul> <li>Liczba podmiotów realizujących</li> </ul>                                                                                                    | * Liczba odbiorców                                                                                                    |
|------------------------------------------|----------------------------------------------------------------------------------------------------|----------------------------------------------------------------------------------------------------|----------------------------------------------------------------------------------------------------|----------------------------------------------------------------------------------------------------|
| Profilaktyka wszawicy                    |                                                                                                    | Lokalny (województwo, powiat, gmir.                                                                                                    | o                                                                                                    | 679                                                                                                    |
| Europejski Dzień wiedzy o antybiotykach  | 1                                                                                                    | Ogólnokrajowy                                                                                                    | 0                                                                                                    | 17000                                                                                                    |
| Profilaktyka zatruć grzybami             |                                                                                                    | Lokalny (województwo, powiat, gmina)                                                                                                    | O                                                                                                    | 200                                                                                                    |
| Interwencje wynikające z sytuacji epidem | niologicznej                                                                                                    | Lokalny (województwo, powiat, gmina)                                                                                                    | 0                                                                                                    | 8020                                                                                                    |
| Promocja higieny jamy ustnej, w tym pro  | filaktyka próchnicy i chorób przyzębia.                                                                                                    | Lokalny (województwo, powiat, gmina)                                                                                                    | D                                                                                                    | 570                                                                                                    |
|                                          |                                                                                                    |                                                                                                    | 0                                                                                                    | 26469                                                                                                    |
|                                          |                                                                                                    |                                                                                                    |                                                                                                    |                                                                                                    |
|                                          |                                                                                                    |                                                                                                    |                                                                                                    | G) Zapisz                                                                                                    |
|                                          | Data aktualizacji                                                                                                    | Autor                                                                                                    | 🕕 Czy chcesz zamknąć sprawozdanie                                                                                                    | ? Zamkniętego sprawozdania nie można już edytow                                                                                                    |
|                                          | Profilaktyka wszawicy<br>Europejski Dzień wiedzy o antybiotykach<br>Profilaktyka zatruć grzybami<br>Interwencje wynikające z sytuacji epiden<br>Promocja higieny jamy ustnej, w tym pro | Profilaktyka wszawicy<br>Europejski Dzień wiedzy o antybiotykach<br>Profilaktyka zatruć grzybami<br>Interwencje wynikające z sytuacji epidemiologicznej<br>Promocja higieny jamy ustnej, w tym profilaktyka próchnicy i chorób przyzębia. | Profilaktyka wszawicy     Lokalny (województwo, powiat, gminik       Europejski Dzień wiedzy o antybiotykach     Ogónokrajowy       Profilaktyka zatruć grzybami     Lokalny (województwo, powiat, gmina)       Intervencje wynikające z sytuacji epidemiologicznej     Lokalny (województwo, powiat, gmina)       Promocja higieny jamy ustnej, w tym profilaktyka próchnicy i chorób przyzębia.     Lokalny (województwo, powiat, gmina)       Intervencje     Intervencje       Data aktualizacji     Autor | Profilaktyka wszawicy     Lekalny (wojewódźtwo, powiat, gmini)     0       Europejski Dzień wiedzy o antybiotykach     Ogółnokrajowy     0       Profilaktyka zatruć grzybami     Lekalny (wojewódźtwo, powiat, gmina)     0       Intervencje wynkające z sytuacji epidemiologicznej     Lekalny (wojewódźtwo, powiat, gmina)     0       Promocja higieny jamy ustnej, w tym profilaktyka próchnicy i chorób przyzębia.     Lekalny (wojewódźtwo, powiat, gmina)     0       Intervencje wynkające z sytuacji epidemiologicznej     Lokalny (wojewódźtwo, powiat, gmina)     0       Promocja higieny jamy ustnej, w tym profilaktyka próchnicy i chorób przyzębia.     Intervencje wynkające z sytuacji epidemiologicznej     0       Intervencje wynkające z sytuacji epidemiologicznej     Intervencje wynkające z sytuacji epidemiologicznej     0       Promocja higieny jamy ustnej, w tym profilaktyka próchnicy i chorób przyzębia.     Intervencje wynkające z sytuacji epidemiologicznej     0 |

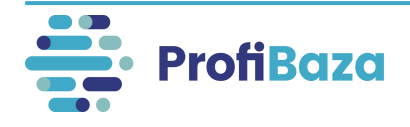

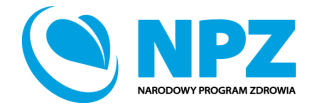

### Podglądanie szczegółów i eksport sprawozdania

Przygotowane sprawozdanie można obejrzeć klikając w **"Szczegóły"** oraz po zaznaczeniu checkbox po lewej stronie wybranego sprawozdania wyeksportować je do formatów: PDF, XLSX, CSV, JSON lub zarchiwizować.

| 🗿 🚔 ProfiBaza 🗉 Interwencje 🖻 Sprawozdania 📧 Podmioty 👔 Raporty 🗁 Dokumenty 🔞 Administracja |                                |                                                  |                                          |                                                                            |   |                     | 🖪 🔕 🕏 MG         |
|---------------------------------------------------------------------------------------------|--------------------------------|--------------------------------------------------|------------------------------------------|----------------------------------------------------------------------------|---|---------------------|------------------|
| + Nowe sprawozd                                                                             |                                | Aby wyszukać po tagach, wpisz na początku        | ı znak #                                 |                                                                            | ٩ |                     | @ @              |
|                                                                                             | Identyfikator ¢                | ▼ Nazwa ¢                                        | 🗑 Rodzaj 💠                               | ¥ Status ¢¥ Wlaściciel ¢                                                   |   | ▼ REGON ▼ Rok ¢ ▼ D | ata worzenia 💠 🔻 |
| Archiwur                                                                                    | MZ53/0003015/PZH/2021/1        | Sprawozdanie MZ-53 za 2021                       | MZ-53                                    | robocze Narodowy Instytut Zdrowia Publicznego - Państwowy Zakład Higieny   |   | 2021 15.0           | 2.2022           |
|                                                                                             | MZ53/0003015/PZH/2020/1        | Sprawozdanie MZ-53 za 2020                       | MZ-53                                    | robocze Narodowy Instytut Zdrowia Publicznego - Państwowy Zakład Higieny   |   | 2020 18.            | .2021            |
|                                                                                             | MZ49/0003015/PZH/2020/1        | Sprawozdanie MZ-49 za 2020                       | MZ-49                                    | robocze Narodowy Instytut Zdrowia Publicznego - Państwowy Zakład Higieny   |   | 2020 23.            | .2022 Szczegóły  |
|                                                                                             | NPZ/0003015/PZH/2021/1         | Sprawozdanie z Zadań Zdrowia Publicznego za 2021 | Sprawozdanie z Zadań Zdrowia Publicznego | robocze Narodowy Instytut Zdrowia Publicznego - Państwowy Zakład Higieny   |   | 2021 23.            | .2022            |
|                                                                                             | NPZ/0002937/1400000/PZH/2016/1 | Sprawozdanie z Zadań Zdrowia Publicznego za 2016 | Sprawozdanie z Zadań Zdrowia Publicznego | zamknięte Narodowy Instytut Zdrowia Publicznego – Państwowy Zakład Higieny |   | 2016 13.            | .2021            |

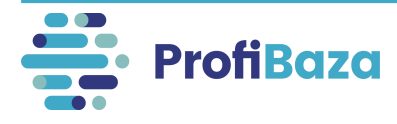

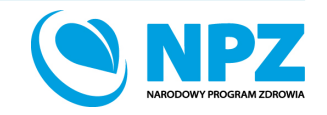

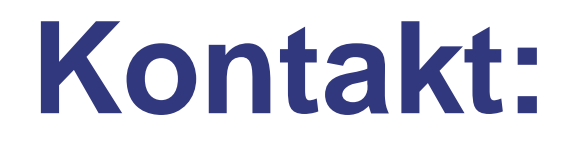

- W przypadku pytań dotyczących sprawozdawczości zapraszamy do kontaktu pod adresem mailowym: pomoc-profibaza@pzh.gov.pl
- W przypadku problemów technicznych zapraszamy do kontaktu pod adresem mailowym: rejestracje-profibaza@pzh.gov.pl

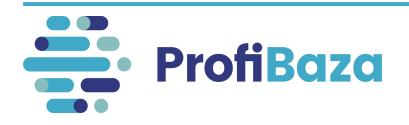

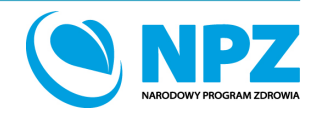